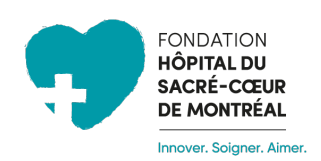

Marche à suivre pour créer votre profil et démarrer votre collecte de fonds pour Cardio Tremco 2024 au bénéfice du Service de cardiologie de l'Hôpital du Sacré-Cœur-de-Montréal

## ÉTAPE # 1

- Accédez au site de la Fondation en cliquant sur ce lien : <u>https://fondationhscm.org/fhscm-1/campagne-en-details/cardio-tremco-121</u>
- Cliquez sur Créer ma collecte de fonds dans le menu en haut de la page.

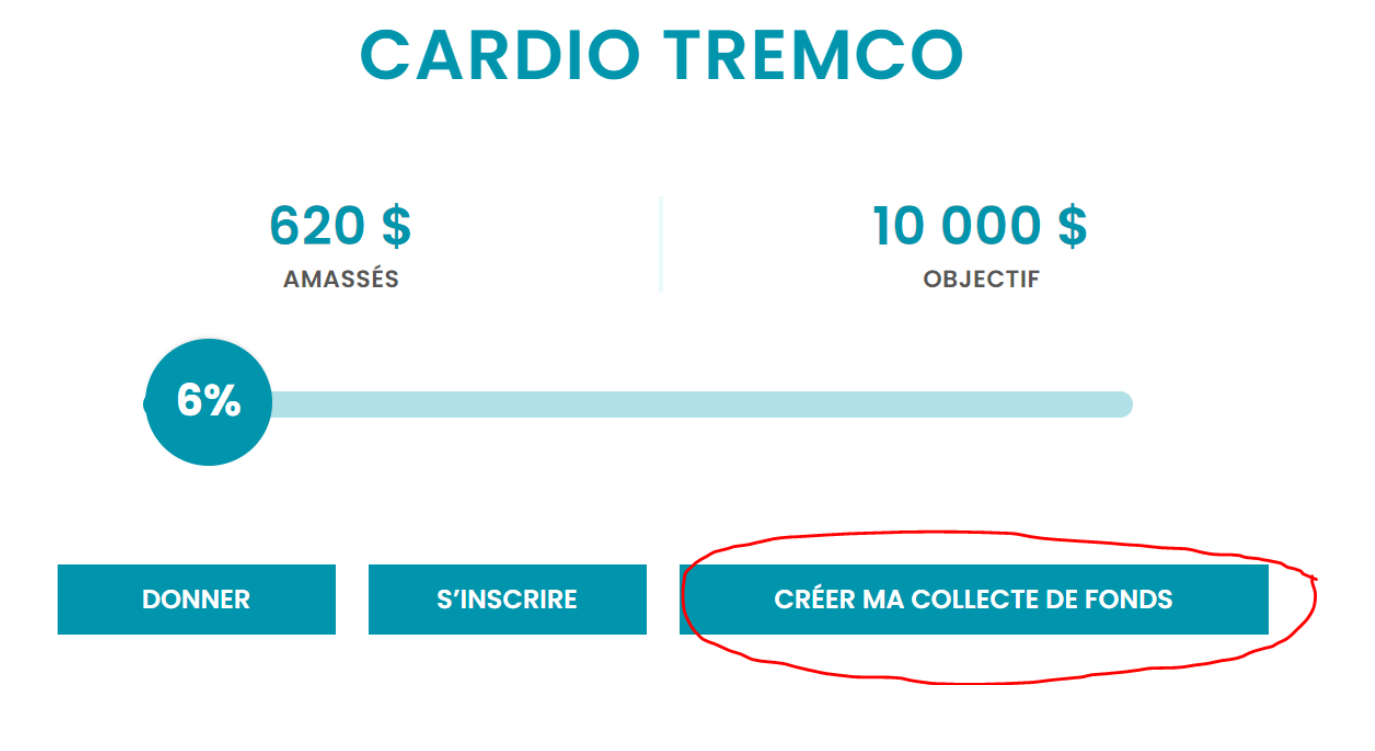

# ÉTAPE # 2

Cliquez sur le bouton Créer un compte.
 *IMPORTANT*: Si vous avez déjà un compte sur le site de la Fondation, vous n'avez qu'à vous connecter et passer à l'étape #3.

|                                                         | f in 🕑 🕨 Nouv                     | elles Publications EN           | Connexion                     |
|---------------------------------------------------------|-----------------------------------|---------------------------------|-------------------------------|
| FONDATION<br>HÖPITAL DU<br>SACRÉ-CŒUR<br>DE MONTRÉAL    |                                   |                                 | FAIRE UN DON                  |
| Franker, Solgnar, Almar                                 | LA FONDATION NOS HÔPI             | TAUX L'IMPACT DE VOS DON        | S PARTICIPER DONNER           |
|                                                         |                                   |                                 |                               |
| CONNEX                                                  | ION                               |                                 |                               |
|                                                         |                                   |                                 |                               |
|                                                         |                                   |                                 |                               |
|                                                         |                                   |                                 |                               |
|                                                         |                                   |                                 |                               |
|                                                         |                                   |                                 |                               |
| VOUS AVEZ DÉJÀ UN                                       | COMPTE?                           | CRÉEZ VOTRE COMPTE              |                               |
| Si vous avez déjà acheté, fa                            | it un don ou participé à une      | C'est votre première visite? Vo | ous pouvez facilement créer   |
| vous connecter.                                         | on, vous avez un compte. veuillez | vous pourrez enregistrer vos i  | nformations afin d'économiser |
| Courriel *                                              |                                   | da temps lors de voire pros     | une visite.                   |
| Mot de passe *                                          |                                   | CREER UN COMPTE                 |                               |
|                                                         |                                   |                                 |                               |
| Rester connecté                                         |                                   |                                 |                               |
| SE CONNECTER                                            |                                   |                                 |                               |
|                                                         |                                   |                                 |                               |
| Mot de passe oublié?<br>Il est facile d'en obtenir un r | nouveau!                          |                                 |                               |

 Vous avez la possibilité de mettre une photo de profil qui apparaîtra sur votre page personnelle en tant que participant à la collecte de fonds pour Cardio Tremco. Le format recommandé pour la photo est de 600px X 600px. Voici un exemple :

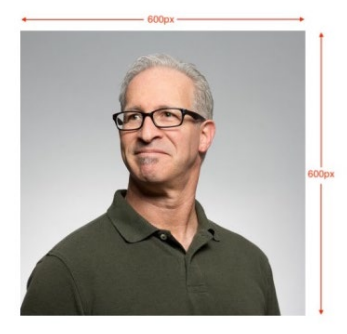

- N.B. Une fois votre compte créé, vous pourrez en tout temps modifier votre photo ou vos informations personnelles dans la section **Mon profil**.
- Vous pourrez dynamiser votre page au fil du temps en y ajoutant des photos et des nouvelles via les onglets **Gestion des nouvelles** et **Gestion des images**.

| FONDATION<br>HOPTAL DU<br>SACHE-COUR<br>DE MONTREAL |                                          |                                        |                           | 100 00110    | FAIRE U           | N DON          |
|-----------------------------------------------------|------------------------------------------|----------------------------------------|---------------------------|--------------|-------------------|----------------|
|                                                     | LA FONDATION                             | NOS HOPITAUX                           | LIMPACT DE V              | OS DONS      | PARTICIPER        | DONNER         |
|                                                     |                                          |                                        |                           |              |                   |                |
|                                                     |                                          |                                        |                           |              |                   |                |
| MON PRO                                             | OFIL                                     |                                        |                           |              |                   |                |
|                                                     |                                          |                                        |                           |              |                   |                |
|                                                     |                                          |                                        |                           |              |                   |                |
|                                                     |                                          |                                        |                           |              |                   |                |
| TANIA TROTTIER-<br>PÉRUSSE                          | MON P                                    | ROFIL                                  |                           |              |                   |                |
| TABLEAU DE BORD                                     | Voici les informati<br>ou simplement les | ons qui sont assoc<br>modifier au beso | iées à votre compl<br>in. | te. Vous poi | uvez consulter vo | s informations |
| MON IMPLICATION                                     |                                          |                                        |                           |              |                   |                |
| S'IMPLIQUER                                         | PHOTO DU PRO                             | NS PERSONNELLI                         | S                         |              |                   |                |
| GESTION DES NOUVELLES                               |                                          |                                        | 0                         |              |                   |                |
| GESTION DES IMAGES                                  | 0                                        |                                        |                           |              |                   |                |
| MON PROFIL                                          |                                          |                                        |                           |              |                   |                |
|                                                     | PARCOU                                   | RIR 💿                                  |                           |              |                   |                |
| DÉCONNEXION                                         | Genre *                                  | s                                      | alutation *               |              |                   |                |
|                                                     | Femme                                    | ~                                      | Mme                       | ~            |                   |                |

## ÉTAPE # 3 – ASSOCIEZ VOTRE PROFIL À LA CAMPAGNE « CARDIO TREMCO »

-

Dans le menu de gauche, sous **S'IMPLIQUER**, choisir *Cardio Tremco* dans le menu déroulant. Cochez ensuite votre option de participation (individuelle, rejoindre une équipe qui existe déjà, créer une nouvelle équipe dont vous serez le chef).

| MON IMPLICATION       | Sélection de la campagne                                                                                                    |  |  |
|-----------------------|----------------------------------------------------------------------------------------------------|--|--|
| S'IMPLIQUER           | Bonjour, afin de vous aider à participer à une activité de la fondation, nous allons<br>vous guider pas à pas à travers le processus.                                                                      |  |  |
| GESTION DES NOUVELLES | Tout d'abord, veuillez sélectionner la campagne à laquelle vous voulez participez<br>parmi la liste suivante :                                                                                             |  |  |
| GESTION DES IMAGES    |                                                                                                    |  |  |
| MON PROFIL            | Cardio Tremco v                                                                                                    |  |  |
| DÉCONNEXION           | Note: Il est possible que des campagnes ne se retrouvent pas dans la liste précédente, soit<br>parce qu'elle ne comporte pas de possibilité de participation, ou bien parce que vous y<br>participez déjà! |  |  |
|                       | O Participant individuel                                                                                                    |  |  |
|                       | O Participer en créant ma propre équipe et inviter des gens à en faire partie                                                                                                    |  |  |
|                       |                                                                                                    |  |  |
|                       |                                                                                                    |  |  |

ÉTAPE SUIVANTE

### ÉTAPE # 4 – VOTRE PAGE DE COLLECTE DE FONDS

- Dans cette page, indiquez l'objectif \$ que vous souhaitez amasser en dons.
- SAVIEZ-VOUS QUE... Il est prouvé que les gens qui partagent leur histoire personnelle récoltent davantage de dons ?
  C'est pourquoi nous vous recommandons d'ajouter une description qui apparaitra sur votre page. Par exemple : quelle est votre lien avec Sacré-Cœur ou Cardio Tremco ? Quelles sont les raisons qui vous motivent à vous impliquer pour la cause ? Etc.
- N'oubliez pas de cocher la case qui autorise le site à nous partager vos informations dans le contexte de cette activité afin de nous permettre d'activer votre profil et de traiter les dons qui vous seront versés.

|                       | CAMPAGNE ET PARTICIPATION                                     | INFORMATIONS SUPPLEMENTAIRES             | REMERCIEMENTS          |
|-----------------------|---------------------------------------------------------------|------------------------------------------|------------------------|
| TABLEAU DE BORD       | Informations p                                                | ersonnelles                              |                        |
| MON IMPLICATION       | Pour votre participation à la co                              | ampagne, nous avons besoin de c          | connaître :            |
| S'IMPLIQUER           |                                                               |                                          |                        |
| GESTION DES NOUVELLES | Votre objectif personnel (\$) *                               |                                          |                        |
| GESTION DES IMAGES    | Une description de vous-même, celle-                          | -ci apparaîtra sur le site *             |                        |
| MON PROFIL            |                                                               |                                          |                        |
| DÉCONNEXION           |                                                               |                                          |                        |
| ~                     | En cochant cette case, je consens o<br>liée à ce formulaire.* | au transfert de mes renseignements perso | nnels pour la finalité |
|                       |                                                               | ANNULER                                  | SOUMETTRE              |

\*\*\* Une fois votre profil créé, la Fondation recevra la notification et procédera à l'activation de votre profil dans les meilleurs délais. \*\*\*

#### ÉTAPE # 5 – VOTRE PAGE PERSONNELLE DE PARTICIPANT

Une fois activé, c'est dans l'onglet **PARTICIPANTS** de <u>la campagne de Cardio Tremco</u> que votre profil apparaitra.

| 3%                                                                                                    | $\downarrow$                                                                         |                                                                                       |
|----------------------------------------------------------------------------------------------------|--------------------------------------------------------------------------------------|---------------------------------------------------------------------------------------|
| Détails de la campagne                                                                                                    | A Participants                                                                       |                                                                                       |
| La 12e édition de Vélo Onco et la 5e de Y<br>du Service d'hémato-oncologie, cette a<br>séance de yoga d'une heure. Nouveauté | oga Onco reviennent le s<br>ctivité de collecte de fonc<br>é : le rassemblement auro | amedi 8 juin 2024 à la MR<br>1s vous propose le choix e<br>a lieu à la Cabane à sucre |

En cliquant sur votre profil, votre page s'affichera comme suit :

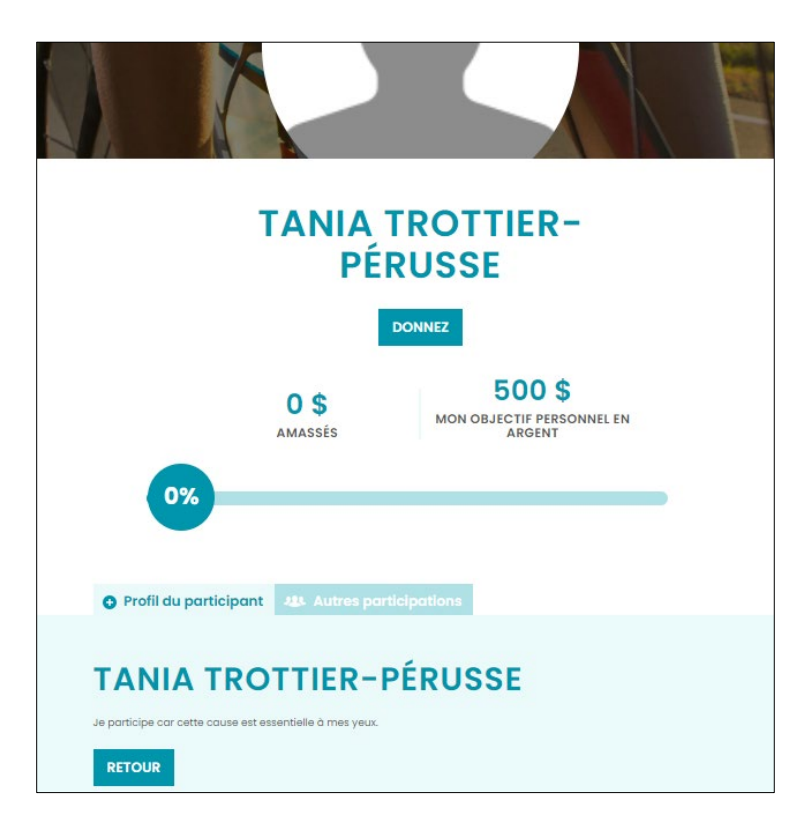

### ÉTAPE #6 – PARTAGEZ À VOTRE ENTOURAGE ET COMMENCEZ VOTRE COLLECTE!

Vous êtes prêt ! On vous encourage à partager votre page dans votre réseau par courriel et via les réseaux sociaux. Les icônes se trouvent au bas de votre page.

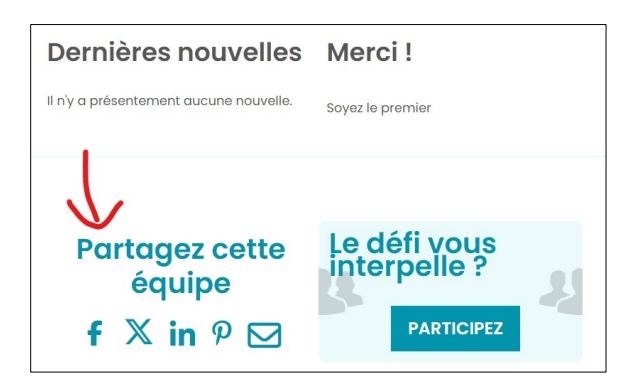

MERCI pour votre participation !

Si vous avez besoin d'accompagnement, n'hésitez pas à communiquer avec nous.